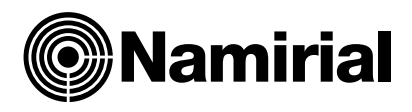

# Namirial Spa – Posta Elettronica Certificata

Manuale Utente SPIDMail

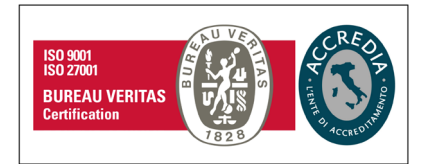

#### Namirial S.p.A.

Via Caduti sul Lavoro n. 4, 60019 Senigallia (An) - Italia | Tel. +39 071 63494 www.namirial.com | amm.namirial@sicurezzapostale.it | P.IVA IT02046570426 C.F. e iscriz. al Reg. Impr. Ancona N. 02046570426 | REA N. AN - 157295 Codice destinatario T04ZHR3 | Capitale sociale € 7.586.766,90 i.v.

# Sommario

| Indice delle figure                             | 3  |
|-------------------------------------------------|----|
| Storia delle modifiche apportate                | 4  |
| 1. Introduzione                                 | 4  |
| 1.1 Scopo del documento e campo di applicazione | 4  |
| 1.2 Glossario                                   | 4  |
| 1.3 Utilizzo della casella                      | 4  |
| 2. Utilizzo della casella attraverso la Webmail | 6  |
| 2.1 Accesso                                     | 6  |
| 2.2 Invio messaggi                              | 11 |
| 2.3 Ricerca cancellazione, salvataggio messaggi | 13 |
| 2.5.1 Contatti                                  | 15 |
| 2.6.1 Liste di distribuzione (gruppi)           | 17 |
| 2.4 Configurazione della casella PEC            | 19 |
| 2.7.1 Gestione preferenze                       | 19 |
| 2.7.1.1 Pec - abilita messaggio di notifica     | 20 |
| 2.7.1.2 Pec – fatture elettroniche              | 21 |
| 2.7.1.3 Report email giornaliero                | 22 |
| 2.7.1.4 Report sms giornaliero                  | 22 |
| 2.7.2 Gestione cartelle                         | 23 |
| 2.7.2.1 Creazione di una nuova cartella         | 23 |
| 2.7.3 Identita'                                 | 24 |
| 2.7.4 Filtri                                    | 24 |
| 2.7.5 Sicurezza e dati di contatto              | 29 |
| 2.7.5.1 Gestione messaggi ordinari              | 29 |

# INDICE DELLE FIGURE

| Figura 1 - SPIDMail FREE                                               | 5  |
|------------------------------------------------------------------------|----|
| Figura 2 – Pagina di login                                             | 6  |
| Figura 3 - Autenticati con SPID                                        | 7  |
| Figura 4 - Autenticazione SPID passaggio 2                             | 7  |
| Figura 5 - Autenticazione SPID passaggio 3                             |    |
| Figura 6 – Schermata principale                                        |    |
| Figura 7 – Funzionalità                                                | 9  |
| Figura 8 – Azioni sul messaggio                                        | 10 |
| Figura 11 - Nuovo messaggio                                            | 11 |
| Figura 12 – Nuovo messaggio ed impostazione tipo di ricevuta           | 11 |
| Figura 13 – Ricevuta di avvenuta consegna                              | 12 |
| Figura 14 – Messaggio PEC in ingresso                                  | 12 |
| Figura 15 – Ricerca in inbox                                           | 13 |
| Figura 16 – Criteri di ricerca basati sulla data                       | 13 |
| Figura 17 – Visualizzazione dei messaggi trovati                       | 14 |
| Figura 18 – Salvataggio dei messaggi trovati                           | 15 |
| Figura 19 – Cancellazione dei messaggi trovati                         | 15 |
| Figura 29 – Contatti                                                   | 15 |
| Figura 30 – Rubrica, elenco contatti e dettaglio                       | 16 |
| Figura 31 – Rubrica, nuovo contatto                                    | 16 |
| Figura 32 – Nuova lista di distribuzione (nuovo gruppo)                | 17 |
| Figura 33 - Nuovo Gruppo                                               | 18 |
| Figura 34 – Inserimento di un contatto dentro un gruppo                | 18 |
| Figura 35– Impostazioni                                                | 19 |
| Figura 36 – Notifica di ricezione messaggi PEC                         | 20 |
| Figura 38 – PEC - Fatture Elettroniche                                 | 21 |
| Figura 39 – Cartella –eFattura                                         | 21 |
| Figura 41 – Report Email Giornaliero                                   | 22 |
| Figura 42 - Report sms giornaliero                                     | 23 |
| Figura 43– Creazione di una nuova cartella                             | 23 |
| Figura 44 - Identità                                                   | 24 |
| Figura 45 – Creazione filtri                                           | 25 |
| Figura 46 – Impostazione regola                                        | 25 |
| Figura 47 – Impostazione regola per Oggetto                            | 26 |
| Figura 48 – Impostazione regola per Dimensione                         | 26 |
| Figura 49 – Impostazione regola per Data                               | 27 |
| Figura 50 – Aggiunta regola                                            | 27 |
| Figura 51 – Impostazione azione                                        | 28 |
| Figura 52 – Esempio di filtro                                          | 28 |
| Figura 53 – Esempio di filtro sulle ricevute di consegna               | 29 |
| Figura 54 – Esempio di filtro sui messaggi di tipo Fattura elettronica | 29 |
| Figura 58 – Abilita la ricezione di messaggi non certificati           | 30 |
| Figura 59 – Inoltro messaggi non certificati su casella e-mail non PEC | 31 |

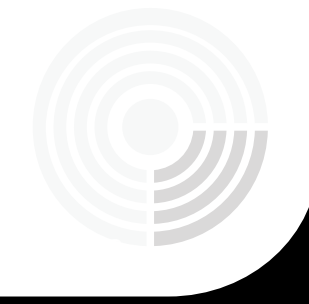

# STORIA DELLE MODIFICHE APPORTATE

| VERSIONE    | 1.3                                                |
|-------------|----------------------------------------------------|
| Data        | 16/12/2021                                         |
| Motivazione |                                                    |
|             | Nuova Interfaccia - Versione webmail roundcube 1.5 |
| Modifiche   | StrongPEC                                          |
|             | SPIDMail                                           |

# **1.** INTRODUZIONE

#### 1.1 SCOPO DEL DOCUMENTO E CAMPO DI APPLICAZIONE

Il presente documento si applica al Progetto "Servizio di posta elettronica certificata".

Scopo del documento è descrivere le principali funzionalità del servizio PEC SPIDMail a disposizione dell'utente.

#### **1.2 GLOSSARIO**

PEC: Posta Elettronica Certificata

MIME: Multipurpose Internet Mail Extensions

SMIME: Secure/Multipurpose Internet Mail Extensions

# 1.3 UTILIZZO DELLA CASELLA

La casella PEC SPIDMail è utilizzabile esclusivamente attraverso la modalità Webmail.

Al nuovo utente viene resa disponibile una casella SPIDMail di tipo FREE, e solo successivamente potrà richiedere l'upgrade alla casella di tipo FULL.

Di seguito i requisiti delle due tipologie di PEC.

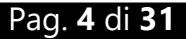

#### SPIDMail FREE:

- Nessun costo di attivazione
- Rinnovo annuale gratuito
- 1GB di spazio disponibile
- Gestione messaggi ordinari
- Messaggio di notifica
- Report e Notifica e-mail
- Filtri
- Gestione fatture elettroniche
- Ricezione illimitata
- Invii limitati

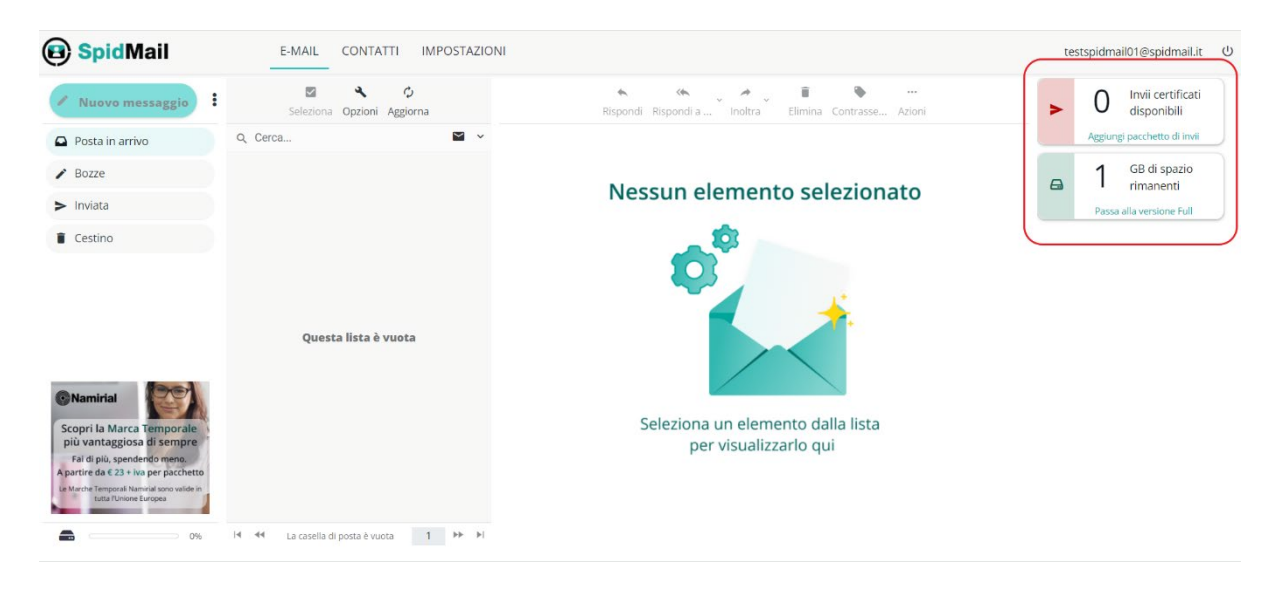

Figura 1 - SPIDMail FREE

Come evidenziato nell'immagine sopra, all'interno della webmail saranno disponibili le informazioni relative al numero di invii disponibili e allo spazio occupato.

L'utente potrà acquistare pacchetti di invii cliccando al link corrispondente Aggiungi pacchetto di invii.

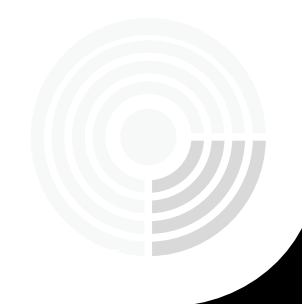

#### SPIDMail FULL:

- Costo di attivazione per il primo anno
- Rinnovo a pagamento
- 2GB di spazio disponibile
- Gestione messaggi ordinari
- Messaggio di notifica
- Report e Notifica e-mail
- Filtri
- Gestione fatture elettroniche
- Report SMS
- Ricezione illimitata
- Invii illimitati
- Possibilità di acquistare spazio INBOX aggiuntivo

In seguito all'upgrade, verranno mantenute tutte le impostazioni della casella che coincidono al profilo Free.

Di seguito vengono descritte le funzionalità della webmail.

# 2. UTILIZZO DELLA CASELLA ATTRAVERSO LA WEBMAIL

#### 2.1 Accesso

La casella di posta elettronica certificata può essere utilizzata attraverso la webmail, al seguente link: **https://webmail.spidmail.it/** 

In fig. 1 è riportata la schermata iniziale di accesso alla webmail.

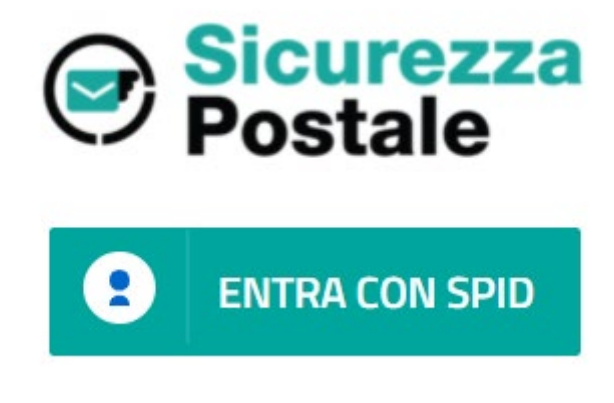

Figura 2 – Pagina di login

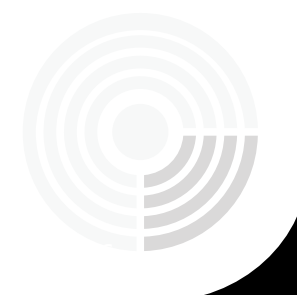

Cliccando sul pulsante ENTRA CON SPID, l'utente viene ridiretto sulla pagina di Autenticazione di SPID.

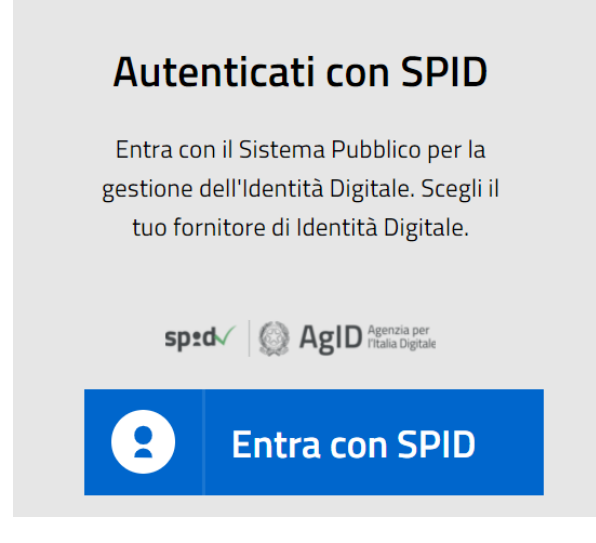

Figura 3 - Autenticati con SPID

Selezionare il proprio fornitore SPID e autenticarsi per mezzo delle credenziali SPID, si accede automaticamente alla webmail della PEC.

Le credenziali di accesso sono le seguenti:

- Nome utente: nome utente SPID
- Password: password SPID.

Di seguito un esempio del flusso di autenticazione tramite il fornitore Namirial Spa

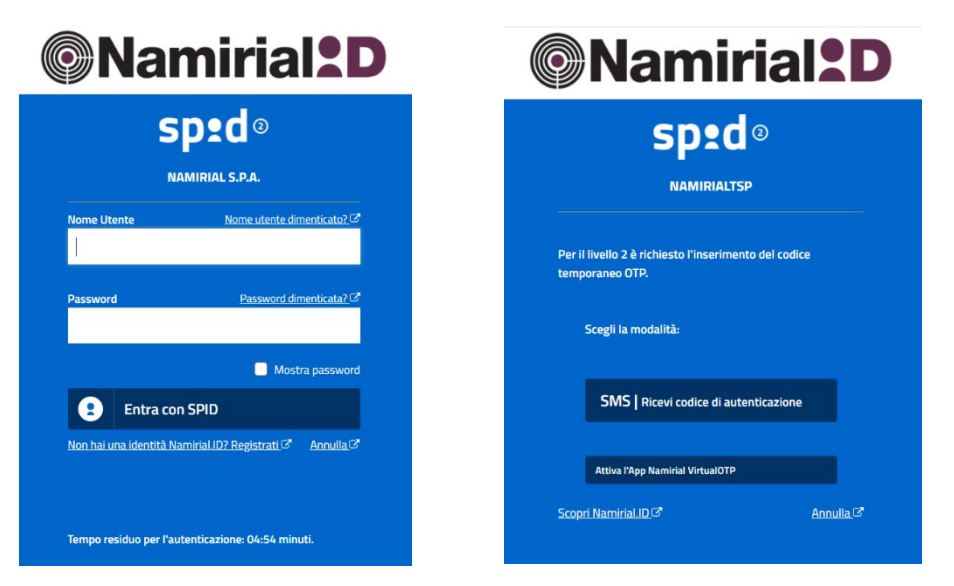

Figura 4 - Autenticazione SPID passaggio 2

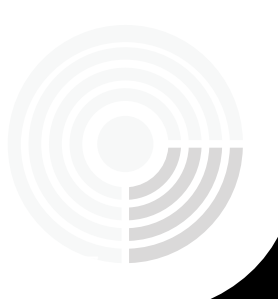

Inserire il codice di autenticazione temporaneo tramite una delle 2 modalità proposte, e termina la procedura cliccando sul pulsante *Autorizza*.

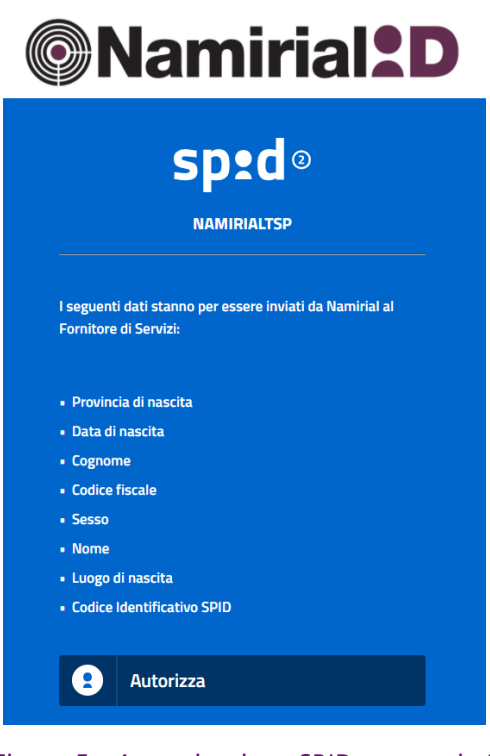

Figura 5 - Autenticazione SPID passaggio 3

Una volta effettuato l'accesso, l'utente entra nella schermata principale della webmail, preimpostata sulla cartella "Posta in arrivo" (fig. 2)

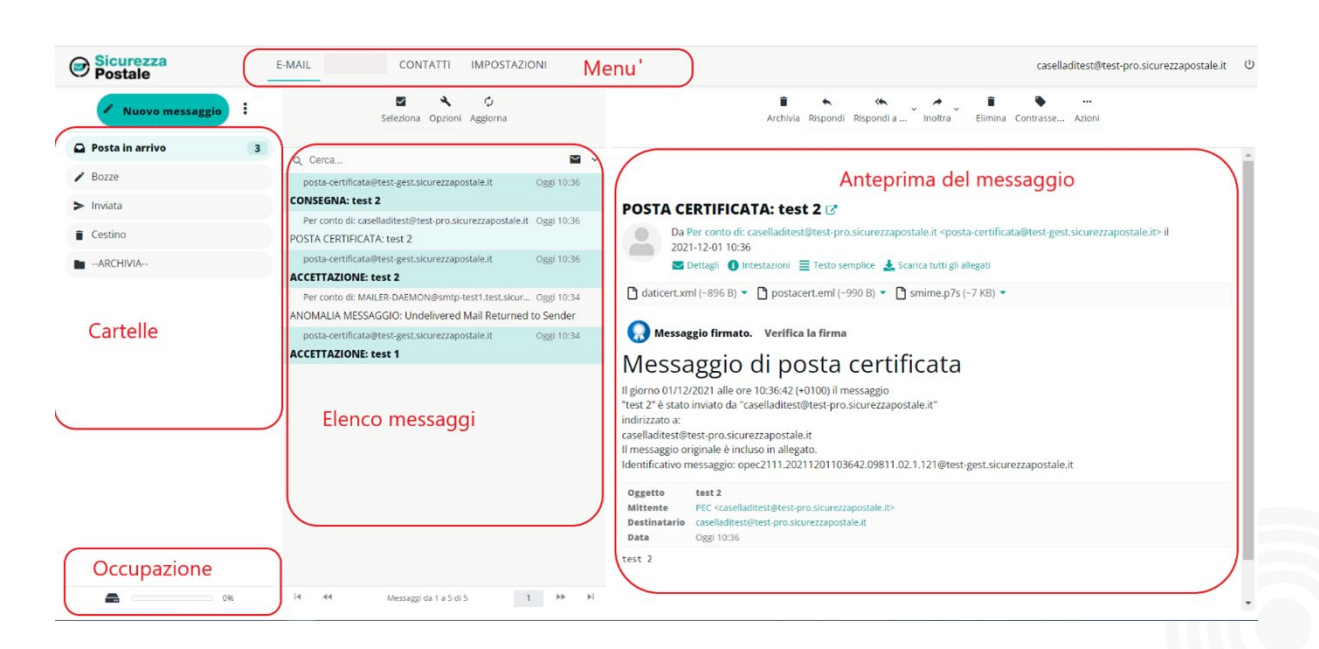

Figura 6 – Schermata principale

Nella fascia laterale sinistra sono visibili le **cartelle** preimpostate; il cliente può aggiungere le proprie.

Se sono presenti messaggi da leggere, di fianco alla scritta "Posta in arrivo" ne viene visualizzato il numero.

La barra in basso sulla sinistra indica la percentuale di **spazio occupato** dalla casella rispetto alla capienza massima. A tal proposito facciamo presente che, al raggiungimento di percentuali di occupazione del 70% e del 90% rispetto alla dimensione della casella, vengono inviati dei **messaggi di notifica** affinché il titolare della casella possa intervenire.

Nella parte centrale viene visualizzato l'**elenco dei messaggi** e delle ricevute presenti all'interno della casella, mentre a fianco viene visualizzata un'**anteprima** del messaggio correntemente selezionato dall'elenco con i relativi **allegati**.

In alto sono presenti alcuni menù. Di seguito le azioni che possono essere effettuate:

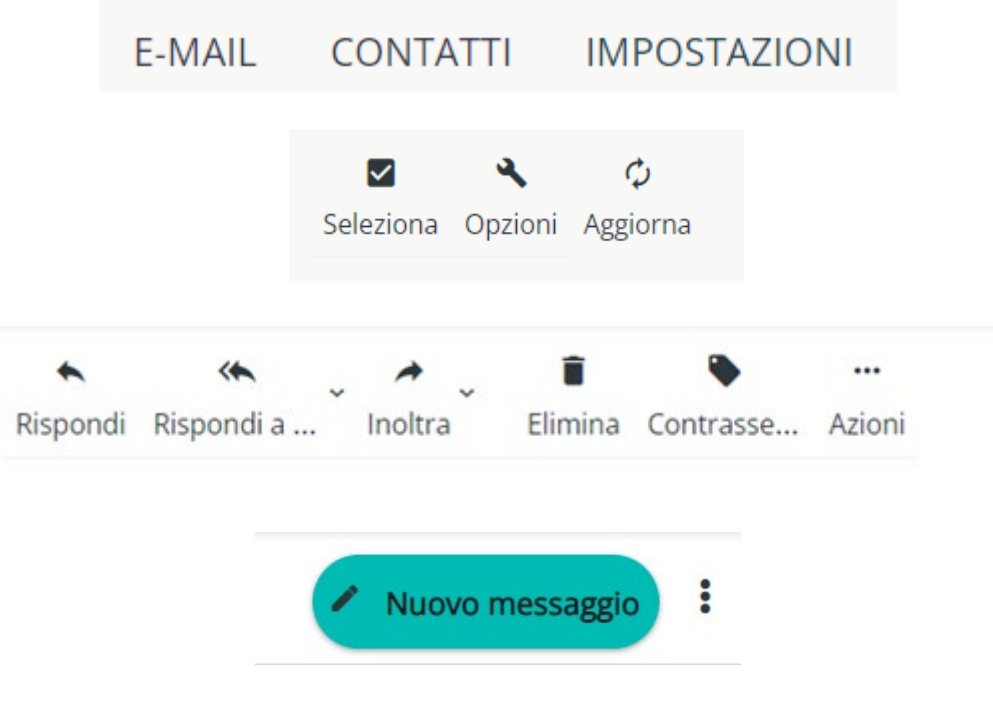

Figura 7 – Funzionalità

Aggiorna: aggiorna l'elenco dei messaggi

Nuovo messaggio: Invio di un nuovo messaggio PEC

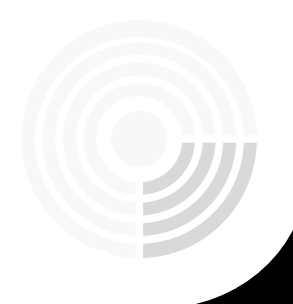

Rispondi: rispondi al mittente con un messaggio PEC

Rispondi a tutti: rispondi inserendo tutti gli indirizzi presenti nel messaggio ricevuto

Inoltra: Inoltra il messaggio PEC ricevuto

Elimina: elimina il messaggio PEC selezionato

Contrassegna: aggiunge un contrassegno al messaggio

**Azioni**: consente di effettuare ulteriori azioni sul messaggio PEC selezionato (vedi fig. 4)

- Stampa il messaggio
- Scarica: download del messaggio in formato eml
- Modifica come nuovo: crea un nuovo messaggio duplicando quello selezionato
- Visualizza il codice sorgente del messaggio
- Sposta il messaggio in una cartella
- Copia il messaggio in una cartella
- Apri il messaggio in una nuova finestra

| ina Contrasse Azioni               | Posta in arrivo                                  |   |
|------------------------------------|--------------------------------------------------|---|
| 🖶 Stampa il messaggio              | ✓ Bozze ➡ Stampa il messaggio                    |   |
|                                    | > Inviata                                        |   |
| Scarica                            | Spam Modifica come nuovo                         |   |
| Modifica come nuovo                | Cestino     Visualizza sorgente messaggio        | ) |
| 1 <> Visualizza sorgente messaggio | -ARCHIVIA- Sposta in                             |   |
| a                                  | mp9@test-gest_sicurezzapostal                    |   |
|                                    | 01-Accettazione     C Apri in una nuova finestra |   |
| ピー > Copia su                      | ARCHIVIA                                         |   |
| 🖸 Apri in una nuova finestra       | BOZZE                                            |   |

Figura 8 – Azioni sul messaggio

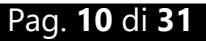

# 2.2INVIO MESSAGGI

Per effettuare l'invio di una e-mail, l'utente deve cliccare sull'icona "Nuovo messaggio".

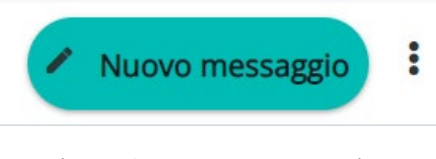

Figura 9 - Nuovo messaggio

Nella schermata che appare (fig. 12), l'utente può:

- inserire uno o più destinatari (fino al numero massimo previsto)
- allegare uno o più file (in caso di invio a più destinatari simultanei, la dimensione della e-mail si ottiene moltiplicando il numero dei destinatari per la dimensione totale degli allegati)
- scegliere il tipo di Ricevuta di Consegna tra completa, breve e sintetica.

Ricordiamo che:

All'interno della ricevuta **completa** sono contenuti sia i dati di certificazione sia il messaggio originale spedito completo di tutti gli allegati.

All'interno della ricevuta **breve** sono contenuti i dati di certificazione ed un estratto del messaggio originale (il testo del messaggio ed una codifica hash degli allegati). All'interno della ricevuta **sintetica** sono contenuti solamente i dati di certificazione.

#### La ricevuta preimpostata è quella completa.

| Sicurezza<br>Postale          | E-MAIL CONTATTI IMPOSTAZIONI                                                                  | caselladitest@test-pro.sicurezzapostale.it Ů |
|-------------------------------|-----------------------------------------------------------------------------------------------|----------------------------------------------|
|                               | Salva Allega Firma                                                                            | Opzioni ed allegati                          |
| Mittente                      | PEC <caselladitest@test-pro.sicurezzapostale.it></caselladitest@test-pro.sicurezzapostale.it> | La dimensione massima consentita è 100 MB    |
| Destinatario                  | destinatario@test-pro.sicurezzapostale.it ×                                                   | AX + ALLEGA UN FILE                          |
| Oggetto                       | test 4                                                                                        |                                              |
| Proto del messaggio<br>Saluti | Testo del messagio                                                                            | Allegati                                     |
|                               |                                                                                               | Tipo di ricevuta                             |

Figura 10 – Nuovo messaggio ed impostazione tipo di ricevuta

Una volta effettuato l'invio, viene visualizzata in automatico la schermata "Posta in arrivo" dove sono visibili, in tempo reale, le ricevute relative all'invio stesso:

- nel caso di invio PEC to PEC con esito positivo, le ricevute di ACCETTAZIONE e CONSEGNA
- nel caso di invio PEC to PEO, la sola ricevuta di ACCETTAZIONE

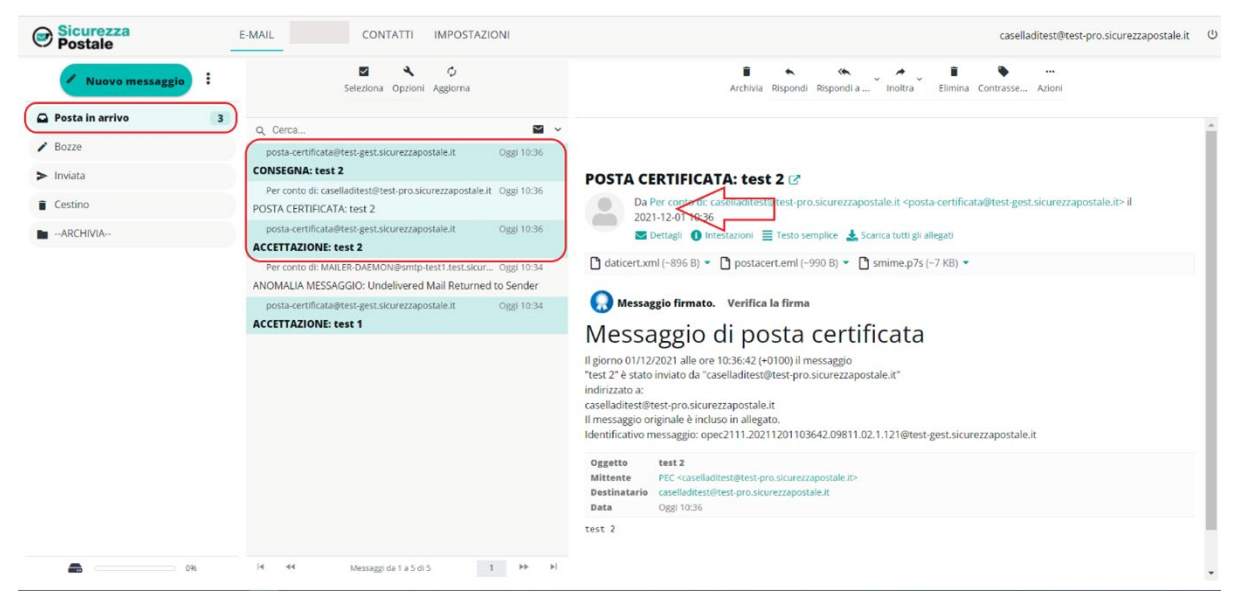

Figura 11 – Ricevuta di avvenuta consegna

I messaggi in ingresso arrivano con:

**Oggetto** uguale al prefisso "POSTA CERTIFICATA: "seguito dall'oggetto del messaggio originale

Mittente uguale al prefisso "Da:" seguito dall'indirizzo PEC che ha spedito il messaggio

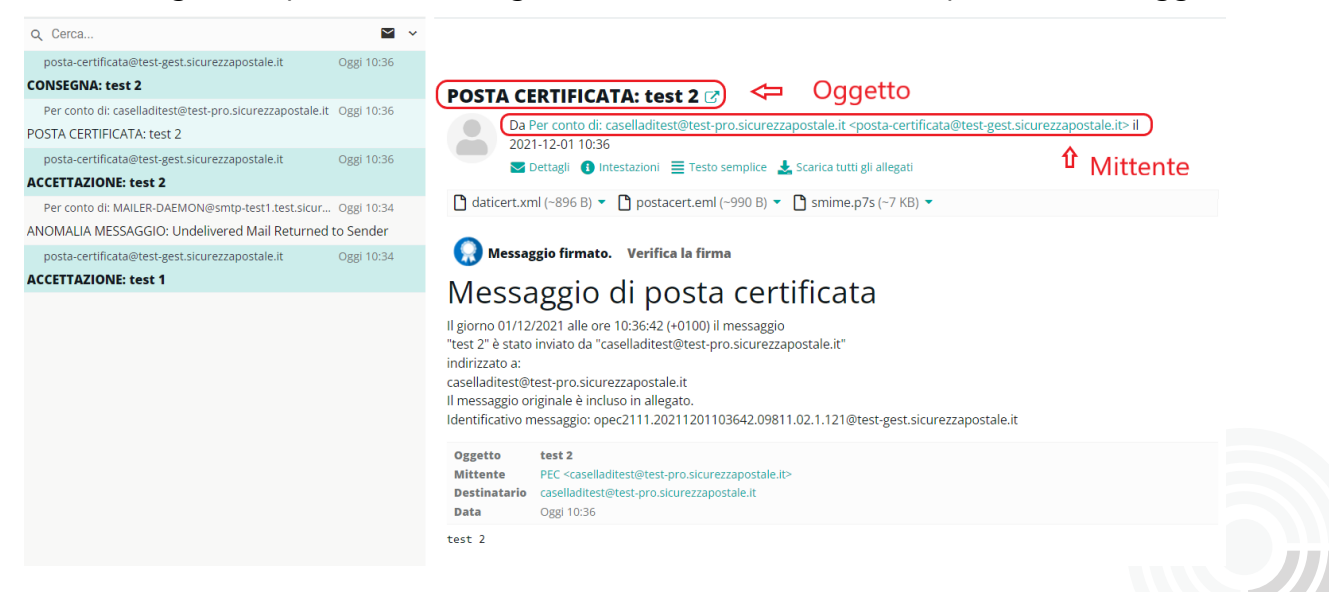

Figura 12 – Messaggio PEC in ingresso

#### 2.3 RICERCA CANCELLAZIONE, SALVATAGGIO MESSAGGI

Tramite il menù a tendina in alto è possibile effettuare delle ricerche sui messaggi della Inbox.

| Q Cerca      |                   | × ^ |  |  |  |
|--------------|-------------------|-----|--|--|--|
| 🔵 Oggetto    |                   |     |  |  |  |
| Mittente     |                   |     |  |  |  |
| Destinatario | )                 |     |  |  |  |
| Cc           |                   |     |  |  |  |
| Corpo        | Corpo             |     |  |  |  |
| Intero mess  | aggio             |     |  |  |  |
| Тіро         | Tutti             | \$  |  |  |  |
| Data         |                   | \$  |  |  |  |
| Contesto     | Cartella corrente | \$  |  |  |  |
|              | RICERCA           |     |  |  |  |

Figura 13 – Ricerca in inbox

È possibile:

- indicare dove si vuole cercare la frase inserita: oggetto, mittente, destinatario, cc, corpo o intero messaggio
- scegliere se cercare nella cartella correntemente selezionata, nelle sottocartelle oppure in tutte le cartelle
- è possibile inserire un criterio di ricerca basato sulla data:

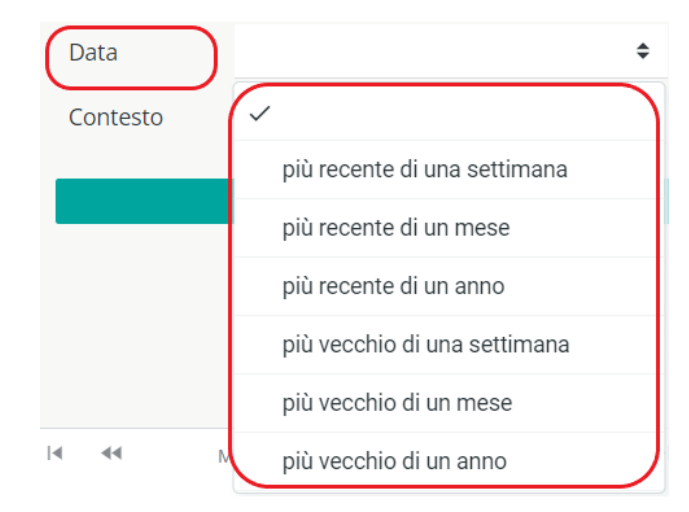

Figura 14 – Criteri di ricerca basati sulla data

L'elenco dei messaggi viene visualizzato sulla griglia

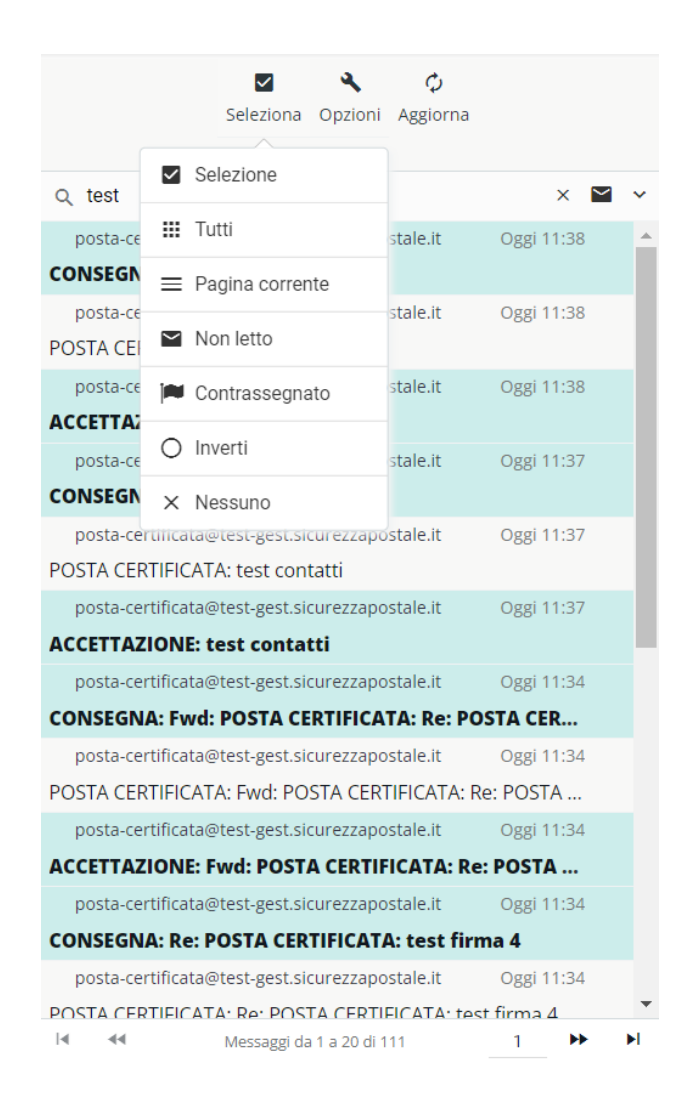

Figura 15 – Visualizzazione dei messaggi trovati

A questo punto, tramite il pulsante in alto "Seleziona" (sopra l'elenco dei messaggi trovati) è possibile selezionarli tutti (tutte le pagine del risultato), oppure selezionare solo quelli della pagina corrente, oppure solo i messaggi non letti, ecc.

Una volta effettuata la selezione è possibile salvarli in formato maildir oppure mbox all'interno di un file ZIP cliccando sulla voce Azioni > Scarica > Formato maildir (.zip)/Formato mbox (.zip).

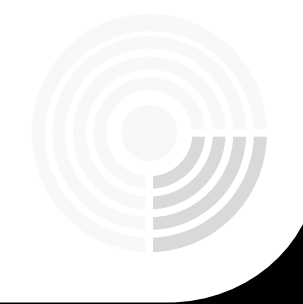

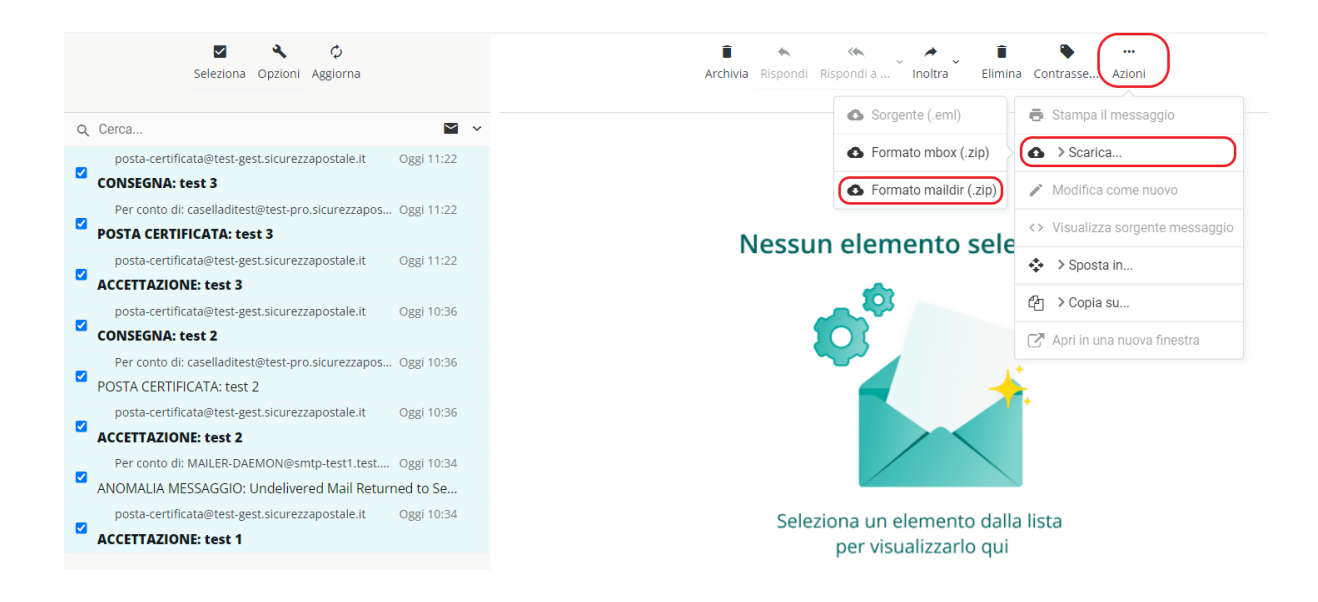

Figura 16 – Salvataggio dei messaggi trovati

I file selezionati possono anche essere eliminati cliccando sull'apposita icona (cestino):

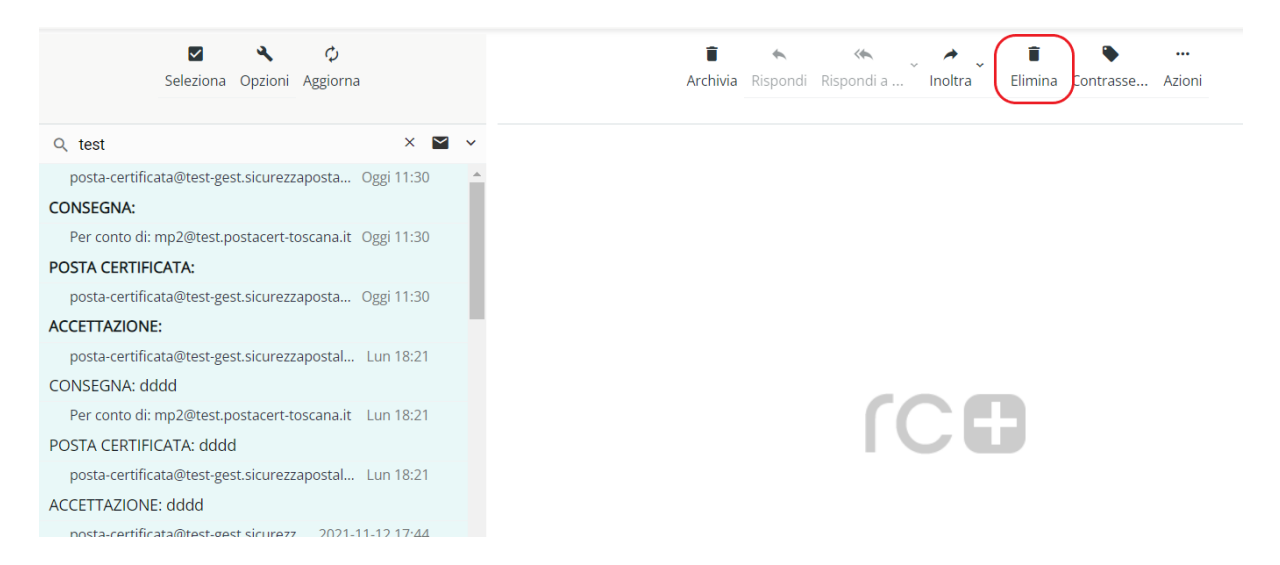

Figura 17 – Cancellazione dei messaggi trovati

# 2.5.1 CONTATTI

L'utente ha la possibilità di crearsi una rubrica di contatti attraverso l'apposita voce di menù in alto.

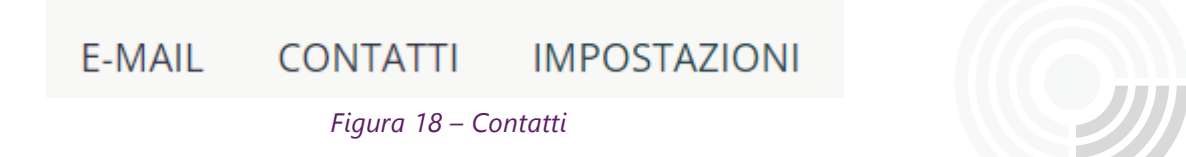

Una volta cliccato sulla voce Contatti viene visualizzata una pagina contenente l'elenco dei contatti.

Cliccando su un contatto ne viene visualizzato il dettaglio, che è possibile modificare cliccando sul tasto "Modifica" in basso.

| Gruppi                                   | :                           | <b>⊠</b><br>Seleziona |                                                                  | 🖍 👼 👔 🔍 🙆 🧰 …<br>Crea Stampa Elimina Ricerca Importa Esporta Azioni                                  |
|------------------------------------------|-----------------------------|-----------------------|------------------------------------------------------------------|----------------------------------------------------------------------------------------------------|
| > 🗈 Rubrica personale                    |                             |                       |                                                                  |                                                                                                    |
| <ul> <li>Collected Recipients</li> </ul> | Q Ceri<br>Mp.<br>Pro<br>Mai | 2                     |                                                                  | Rubrica: Rubrica personale<br>Mario Rossi<br>Rossi Srl<br>Dettaglio contatto                         |
|                                          |                             | Elenco Contatti       | Proprietà<br>E-Mail<br>Lavoro<br>Indirizzo<br>Lavoro<br>MODIFICA | a Gruppi<br>mario.rossi@test.mail.it<br>via caduti sul lavoro 4<br>senigallia 60019<br>Italia Ancona |

Figura 19 – Rubrica, elenco contatti e dettaglio

Cliccando sul tasto "crea" in alto è possibile inserire un nuovo contatto.

|           | Rubrica   |         | Rubrica personale |
|-----------|-----------|---------|-------------------|
|           | Nome      |         | 1                 |
|           | Cognome   |         |                   |
|           | Società   |         |                   |
|           | Dipartime | ento    |                   |
|           | Qualifica |         |                   |
|           | Aggiung   | i car ≑ |                   |
| Proprietà | Personale | Note    |                   |
| E-Mail    |           |         |                   |
| Lavoro 💠  | E-Mail    |         |                   |
| Telefono  |           |         |                   |
| Lavoro 🗢  | Telefono  |         | i                 |

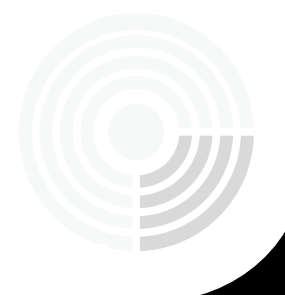

Una volta inserite le informazioni è necessario cliccare sul tasto "Salva" per confermare l'operazione.

# 2.6.1 LISTE DI DISTRIBUZIONE (GRUPPI)

Cliccando sui tre puntini del pannello di sinistra "Gruppi", è possibile creare una lista di distribuzione da utilizzare per inviare lo stesso messaggio a più contatti selezionando la singola lista.

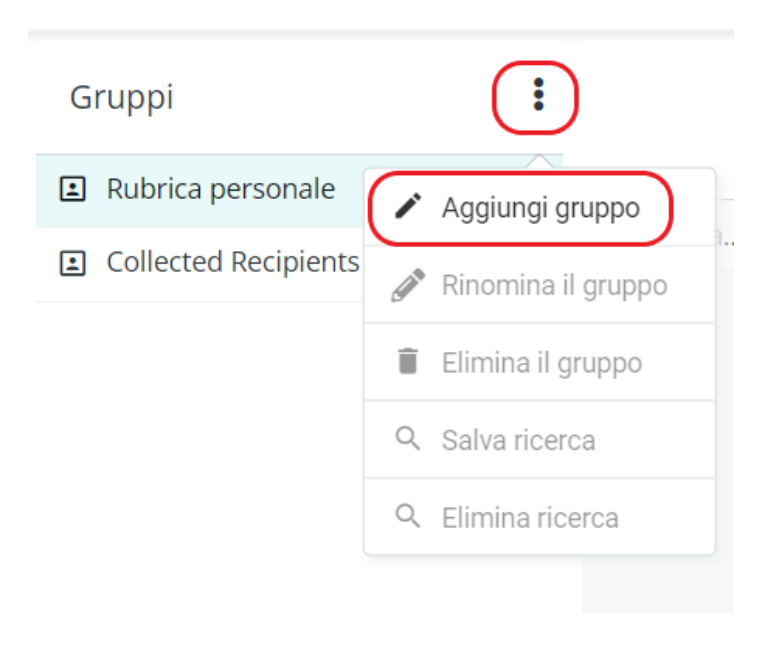

Figura 21 – Nuova lista di distribuzione (nuovo gruppo)

Cliccando su "Aggiungi gruppo" viene visualizzato un popup sul quale deve essere inserito il nome della lista (o gruppo) e per confermare cliccare su "salva".

| Crea un | nuovo gruppo |       | ×       |
|---------|--------------|-------|---------|
| Nome    | Lista A      |       |         |
| l       |              | SALVA | ANNULLA |

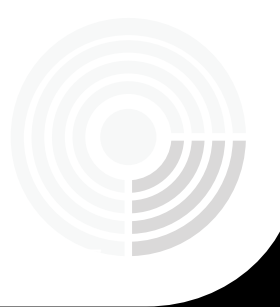

| Gruppi                | : |
|-----------------------|---|
| ← 🗈 Rubrica personale |   |
| 🚢 Lista A             |   |
| Collected Recipients  |   |
|                       |   |

Figura 22 - Nuovo Gruppo

A questo punto è possibile inserire i contatti nel gruppo. Per farlo è necessario andare sul singolo contatto, cliccare sulla sezione "Gruppi" e poi mettere un segno di spunta sul gruppo di interesse.

| Gruppi                | Seleziona      | 🖍 🖶 🧃<br>Crea Stampa Elimina                 |
|-----------------------|----------------|----------------------------------------------|
| 🕆 🗈 Rubrica personale |                |                                              |
| 🚢 Lista A             | Q Cerca        | Rubrica: Rubrica personale     Mirco Pianchi |
| Collected Recipients  | Mario Rossi    | Bianchi SS                                   |
|                       | Giuseppe Verdi | Proprietà Gruppi                             |

Figura 23 – Inserimento di un contatto dentro un gruppo

Una volta creato un gruppo, andando ad inserire il suo nome all'interno del campo destinatari di un nuovo messaggio (in "to" o in "cc"), il sistema lo sostituisce con l'elenco degli indirizzi dei singoli indirizzi del gruppo stesso.

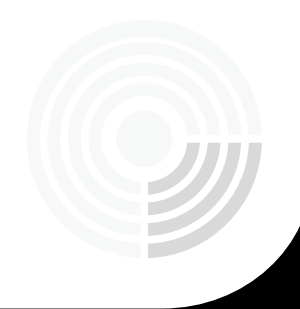

# 2.4 CONFIGURAZIONE DELLA CASELLA PEC

L'utente può effettuare una serie di operazioni, al fine di personalizzare la propria casella PEC.

Per farlo deve cliccare sulla voce "Impostazioni", in alto.

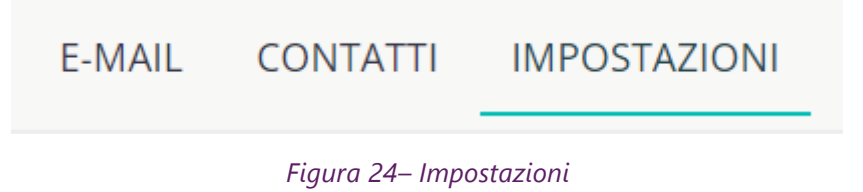

Le principali operazioni effettuabili sono le seguenti:

- 1. Gestione delle preferenze
- 2. Gestione delle cartelle
- 3. Gestione identità
- 4. Crea/Modifica filtri dei messaggi
- 5. Gestione della sicurezza e dei dati di contatto

# 2.7.1 GESTIONE PREFERENZE

La sezione Preferenze consente di personalizzare le impostazioni generali dei messaggi e impostare alcune opzioni automatiche. Di seguito il dettaglio:

- Interfaccia utente (lingua, fuso orario, formato orario, formato data, ecc...);
- Impaginazione messaggi (tempistiche per marcare i messaggi come letti e il numero di righe per pagina)
- Visualizzazione messaggi (adattare la visualizzazione del messaggio)
- Composizione messaggi
- Contatti
- PEC Abilita messaggi di notifica
- PEC Fatture elettroniche
- PEC Report E-mail giornaliero
- PEC Report SMS giornaliero (solo per le caselle di tipo FULL)

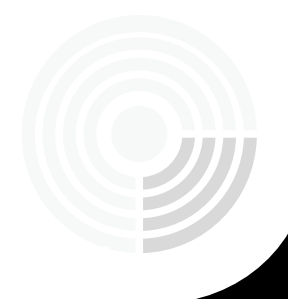

# 2.7.1.1 PEC - ABILITA MESSAGGIO DI NOTIFICA

La funzione permette all'utente di abilitare l'invio della **notifica di ricezione messaggi PEC** su una casella e-mail (non PEC) dell'utente: per ogni messaggio PEC ricevuto viene inviato un messaggio di notifica su tale casella.

Per abilitare tale regola, l'utente deve cliccare sulla scheda "Preferenze" e poi su "PEC – abilita messaggi di notifica".

È possibile ricevere una notifica per i messaggi provenienti da uno specifico mittente oppure, lasciando nel campo mittente "qualsiasi", è possibile ricevere una notifica per ogni messaggio ricevuto (da qualsiasi mittente).

Alla voce destinatario, deve indicare la casella e-mail non certificata, nella quale vuole ricevere le notifiche.

Al fine di rendere effettiva la modifica, l'utente deve cliccare una sola volta sul tasto "Salva".

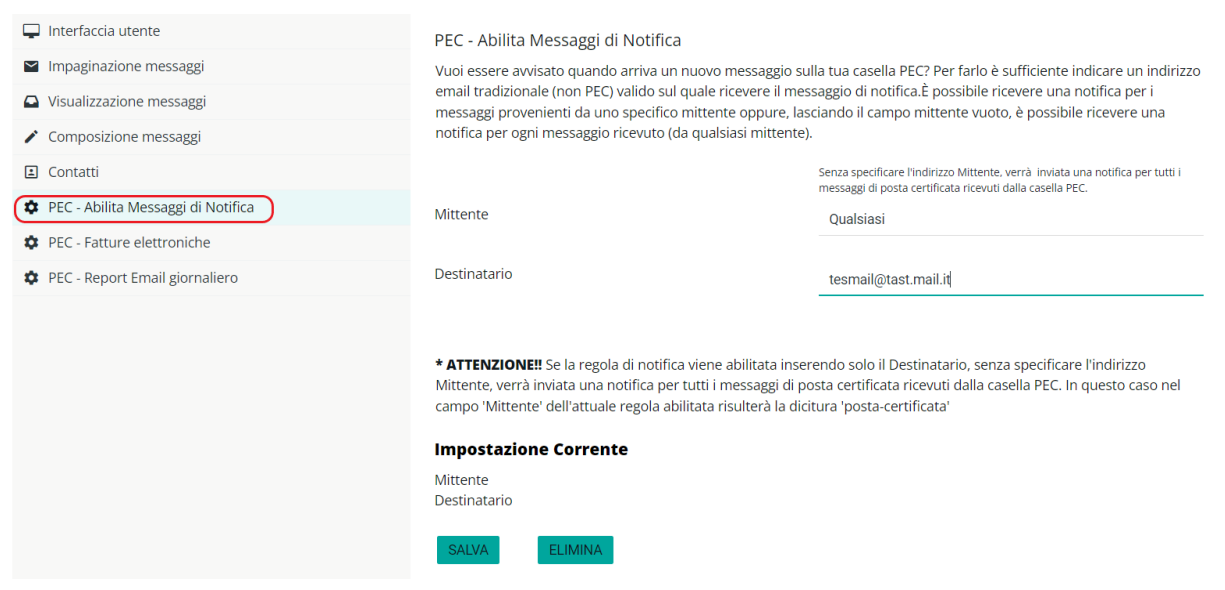

Figura 25 – Notifica di ricezione messaggi PEC

Una volta impostata la regola, i campi tornano bianchi e alla voce "Impostazione Corrente", l'utente visualizza la regola:

#### Mittente: Qualsiasi

Destinatario: la email non certificata scelta

La regola è cancellabile cliccando sul tasto"Elimina".

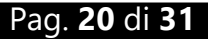

### 2.7.1.2 PEC - FATTURE ELETTRONICHE

Il servizio eFattura facilita la consultazione delle Fatture Elettroniche ricevute dall'Agenzia delle Entrate sulla tua casella PEC.

Oltre a contrassegnarle con un'apposita immagine consente di visualizzarne un'anteprima semplificata ed eventualmente a raccoglierle all'interno di una nuova cartella. Dalle impostazioni è possibile configurare il servizio che raccoglie tutti i messaggi contenenti fatture elettroniche all'interno di una cartella denominata "— eFattura --". La cartella viene creata automaticamente dal sistema nel momento in cui viene abilitato il Servizio.

| <ul> <li>Interfaccia utente</li> <li>Impaginazione messaggi</li> <li>Visualizzazione messaggi</li> <li>Composizione messaggi</li> <li>Contatti</li> </ul> | <ul> <li>PEC - Fatture elettroniche</li> <li>Il servizio eFattura facilita la consultazione delle Fatture Elettroniche ricevute dall'Agenzia delle Entrate sulla tua casella PEC.</li> <li>Oltre a contrassegnarle con un'apposita immagine consente di visualizzarne un'anteprima semplificata ed eventualmente a raccoglierle all'interno di una nuova cartella.</li> <li>Configura il servizio di fatturazione elettronica</li> </ul> |
|----------------------------------------------------------------------------------------------------|----------------------------------------------------------------------------------------------------|
| <ul> <li>PEC - Abilita Messaggi di Notifica</li> <li>PEC - Fatture elettroniche</li> <li>PEC - Report Email giornaliero</li> </ul>                        | Abilita il servizio I messaggi contenenti fatture elettroniche verranno raccolti anche all'interno di una nuova cartellaeFattura creata nella tua Webmail. I messaggi non verranno spostati perchè la funzionalità permette di ricercare e raggruppare tutte le Fatture Elettriche presenti nel tuo account.                                                                                                    |
|                                                                                                    | Disabilita il servizio O<br>Disattivando il servizio la cartellaeFattura e tutto il suo<br>contenuto non sarà più visibile.                                                                                                    |

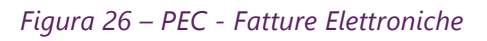

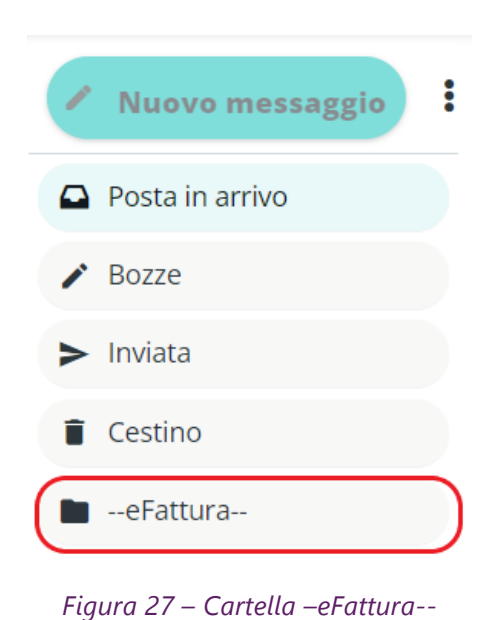

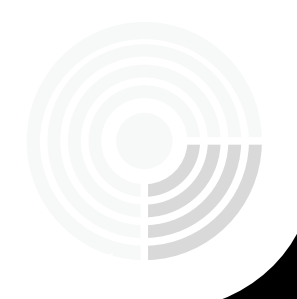

I messaggi non verranno spostati, perché la funzionalità permette di ricercare e raggruppare tutte le fatture elettroniche presenti nell'account.

Qualora si voglia disattivare il servizio, la cartella –eFattura e tutto il suo contenuto non saranno più visibili.

#### 2.7.1.3 REPORT EMAIL GIORNALIERO

Tramite questa finestra è possibile impostare l'indirizzo ordinario sul quale ricevere un report giornaliero e l'orario di ricezione.

Il report viene generato qualora nelle ultime 24 h la casella abbia ricevuto dei messaggi (qualsiasi tipologia di messaggio).

Il report contiene il numero dei messaggi ricevuti raggruppato per tipologia e il dettaglio delle buste di trasporto.

| 🖵 Interfaccia utente                      | In questa sezione puoi attivare l'invio di una email                                    | giornaliera con il resoconto dei messaggi ricevuti                      |
|-------------------------------------------|-----------------------------------------------------------------------------------------|-------------------------------------------------------------------------|
| Impaginazione messaggi                    | nelle 24 ore precedenti.                                                                |                                                                         |
| Visualizzazione messaggi                  | Inserisci il tuo indirizzo email                                                        | mail.test@test.mail.it                                                  |
| <ul> <li>Composizione messaggi</li> </ul> | Scegli l'orario a cui vuoi ricevere il report                                           | 18 ≑ : 00 ≑                                                             |
| 🗈 Contatti                                |                                                                                         |                                                                         |
| PEC - Abilita Messaggi di Notifica        | La email verrà inviata in caso di ricezione di qualsiasi messaggio nelle ultime 24 ore, | indipendentemente dalla sua tipologia.<br>adio delle buste di traccosto |
| DEC - Fatture elettroniche                | in report contrene in numero del messaggi nuevou raggi oppato per oporogia e in detta   | agilo delle busce di l'asporto.                                         |
| PEC - Report Email giornaliero            |                                                                                         |                                                                         |
|                                           | Impostazione Corrente                                                                   |                                                                         |
|                                           | Nessuna                                                                                 |                                                                         |
|                                           | SALVA                                                                                   |                                                                         |
|                                           |                                                                                         |                                                                         |
|                                           |                                                                                         |                                                                         |

Figura 28 – Report Email Giornaliero

#### 2.7.1.4 REPORT SMS GIORNALIERO

Tramite questa sezione è possibile attivare l'invio di un SMS giornaliero con il resoconto dei messaggi ricevuti nelle 24 ore precedenti.

Ha le stesse caratteristiche di quello email, pertanto il report viene generato qualora nelle ultime 24 h la casella abbia ricevuto dei messaggi (qualsiasi tipologia di messaggio).

Il report contiene il numero dei messaggi ricevuti raggruppato per tipologia e il dettaglio delle buste di trasporto.

| In questa sezione puoi attivare l'invio di un SMS gior<br>precedenti.                                                                                                    | rnaliero con il resoconto dei messaggi ricevuti nelle 24 ore                                                                                                    |
|----------------------------------------------------------------------------------------------------|----------------------------------------------------------------------------------------------------|
| Inserisci il tuo numero di cellulare                                                                                                    | 33                                                                                                    |
| Scegli l'orario a cui vuoi ricevere il report                                                                                                    | 18 ♦ : 00 ♦                                                                                                    |
| Il messaggio SMS verrà inviato in caso di ricezione di qualsiasi email PEC nelle ultime 24<br>L'SMS reporta il numero di messaggi certificati, delle ricevute di consegna e mancata co<br>precedentemente elencate come ad esempio le ricevute di accettazione, avvisi di non a | 4 ore, indipendentemente dalla loro tipologia.<br>onsegna ricevuti nelle ultime 24 ore, la voce "Altro" si riferisce a tutte le tipologie di messaggio non<br>sccettazione e anomalie di messaggio. |
| Impostazione Corrente<br>Nessuna                                                                                                    |                                                                                                    |
| SALVA                                                                                                    |                                                                                                    |

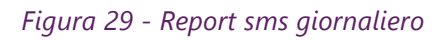

# 2.7.2 GESTIONE CARTELLE

#### 2.7.2.1 CREAZIONE DI UNA NUOVA CARTELLA

Per creare una nuova cartella, l'utente deve cliccare sulla scheda "Cartelle" e, di seguito, sul tasto "Crea".

Deve quindi nominare la cartella (riempendo il campo "Nome cartella"), scegliere l'eventuale Cartella padre (di cui la nuova cartella sarà sottocartella) e la modalità di visualizzazione.

Al fine di rendere effettiva la modifica, l'utente deve cliccare una sola volta sul tasto "Salva".

|                 |                             | Crea Elimina Svuota |    |
|-----------------|-----------------------------|---------------------|----|
| Q Cerca         | ×                           |                     |    |
| Posta in arrivo | Ubicazione                  |                     |    |
| Bozze           | Nome cartella               |                     |    |
| ► Inviata       | Cartella padre              |                     | \$ |
| Cestino         | Impostazioni                |                     |    |
| ARCHIVIA        | Modalità di visualizzazione | Elenco              | \$ |
|                 | SALVA                       |                     |    |
|                 | UNLYN                       |                     |    |
|                 |                             |                     |    |
|                 |                             |                     |    |

Figura 30– Creazione di una nuova cartella

# 2.7.3 **I**DENTITA'

Dalla pagina Identità è possibile aggiornare i dati caratteristici dell'account.

Inoltre, è possibile comporre la "firma" che verrà utilizzata di default per la scrittura di un nuovo messaggio.

| Impostazioni                                          |                                            |
|-------------------------------------------------------|--------------------------------------------|
| Nome visualizzato                                     | PEC                                        |
| E-Mail                                                | caselladitest@test-pro.sicurezzapostale.it |
| Società                                               | Rossi Srl                                  |
| Rispondi a                                            |                                            |
| Firma                                                 |                                            |
|                                                       |                                            |
| Cordiali saluti,<br>Rossi SRL<br>m.rossi@test.mail.it |                                            |
| 2411/4                                                |                                            |

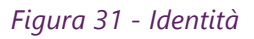

# 2.7.4 FILTRI

Dal menù Impostazioni è possibile creare dei filtri per effettuare azioni automatiche in seguito alla ricezione di messaggi PEC: ad esempio è possibile inoltrare i messaggi di un certo tipo ad un secondo indirizzo, spostarli all'interno di una cartella, cancellarli, ecc.

È importante evidenziare che i filtri si applicano sui nuovi messaggi in arrivo e non su quelli già presenti in casella.

Di seguito alcuni esempi di filtri che possono essere realizzati:

- inoltra tutti i messaggi provenienti dal mittente "mario@pro.sicurezzapostale.it" e con destinatario in CC "sara@pro.sicurezzapostale.it" all'indirizzo "miamail@gmail.com"
- copia i messaggi il cui oggetto contiene la parola "urgente" nella cartella "MSG-Urgenti"

- sposta le ricevute di consegna nella cartella "Ric-Consegna"
- sposta tutti i messaggi provenienti da "luca@pro.sicurezzapostale.it" nel cestino.
- a partire dal giorno 31/12/2022 (data futura) al 15/01/2023 (data futura) inoltra tutti i messaggi alla casella pec "secondapec@pro.sicurezzapostale.it"

Per creare un nuovo filtro è necessario cliccare su "Impostazioni", poi sulla voce "Filtri" ed infine sul tasto "Crea".

| Impostazioni                                                                                                    |                                                                         |                                                                                                    |                       | Crea Elimina                                                         |                                           |
|----------------------------------------------------------------------------------------------------|-------------------------------------------------------------------------|----------------------------------------------------------------------------------------------------|-----------------------|----------------------------------------------------------------------|-------------------------------------------|
| <ul> <li>Preferenze</li> <li>Cartelle</li> <li>Identità</li> <li>Fittri</li> <li>Sicurezza e dati di contatto</li> </ul> | Questa lista è vuota Usa il tasto Crea per aggiungere<br>una nuova voce | Nome del filtro<br>Filtro abilitato<br>Contesto<br>Regole<br>Oggetto •<br>Azioni<br>Sposta il messar | contiene<br>igio in + | Crea Carrina  Che soddisfa tutte le regole seguenti  Posta in arrivo | 。<br>一<br>章<br>本<br>十<br>一<br>・<br>十<br>一 |

Figura 32 – Creazione filtri

Poi è necessario assegnare un nome al filtro ed impostare la regola che deve essere applicata ai messaggi in ingresso scegliendo, dagli appositi menù a tendina:

- La **voce**: oggetto, mittente, destinatario, data, ecc
- La condizione: contiene/non contiene
- Il valore
- L'azione da eseguire

| Nome del filtro          | Filtro Test                           |                     |
|--------------------------|---------------------------------------|---------------------|
| Filtro abilitato         |                                       |                     |
| Contesto                 | che soddisfa tutte le regole seguenti | \$                  |
| Regole                   |                                       |                     |
| Oggetto 🗢 contiene       | \$                                    | <b>i</b> + <b>i</b> |
| Azioni                   |                                       |                     |
| Sposta il messaggio in 🔶 | Posta in arrivo                       | ◆ + ■               |

Figura 33 – Impostazione regola

Il menù a tendina relativo alla condizione cambia a seconda della voce selezionata. Ad esempio, in caso di **Mittente/Destinatario/CC** la possibile scelta è *contiene* o *non contiene*, in caso di **Oggetto** la possibile scelta è una delle seguenti:

- contiene
- non contiene
- è uguale a
- è diverso da
- esiste
- non esiste

| •                  |              |        |       |
|--------------------|--------------|--------|-------|
| Regole             |              |        |       |
| Oggetto 🗢          | contiene     | ◆ Test | ■ + 🗊 |
| Azioni             | 🗸 contiene   |        |       |
| Sposta il messaggi | non contiene |        | ◆ + 🗎 |
| CALVA              | è uguale a   |        |       |
| SALVA              | è diverso da |        |       |
|                    | esiste       |        |       |
|                    | non esiste   |        |       |

Figura 34 – Impostazione regola per Oggetto

Nel caso di **Dimensione** è possibile scegliere se *inferiore* o *superiore* ad un certo numero di B, Kb, Mb o Gb:

| Regole             |         |          |    |           |
|--------------------|---------|----------|----|-----------|
| Dimensione 🗢       | sotto   | \$<br>10 | MB | \$<br>+ 🗊 |
| Azioni             | sopra   |          |    |           |
| Sposta il messaggi | ✓ sotto |          |    | \$<br>+ 🗊 |

Figura 35 – Impostazione regola per Dimensione

Nel caso di **data** è possibile impostare una delle seguenti condizioni

- È uguale a
- È diversa da
- Valore maggiore di
- Valore maggiore o uguale a

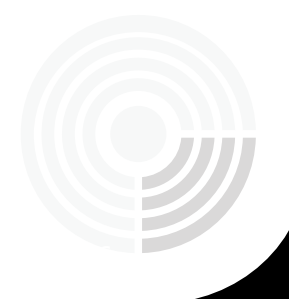

- Valore minore di
- Valore minore o uguale a
- ...

Regole

| Data 🗢            | è uguale a               | \$<br>2021-11-25 | +       |  |
|-------------------|--------------------------|------------------|---------|--|
| Azioni            | ✓ è uguale a             |                  |         |  |
| Sposta il messagg | è diverso da             |                  | \$<br>+ |  |
| SALVA             | valore maggiore uguale a |                  |         |  |
|                   | valore maggiore di       |                  |         |  |
|                   | valore minore uguale di  |                  |         |  |
|                   | valore minore di         |                  |         |  |

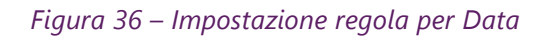

È possibile inserire più condizioni aggiungendo righe con il tasto "+"

|   | Regole       |        |          |                      |                                          |    | _   |
|---|--------------|--------|----------|----------------------|------------------------------------------|----|-----|
| ( | Oggetto      | \$     | contiene | Regola 1             | \$<br>test                               | Ĩ  | +   |
| ( | Mittente     | \$     | contiene | Regola 2             | \$<br>test1@test-pro.sicurezzapostale.it | Ĩ  | + 🗎 |
|   | Azioni       |        |          |                      |                                          |    |     |
|   | Sposta il me | essagg | jio in   | \$<br>Cartella Prova |                                          | \$ | + 🗊 |
|   | SALVA        |        |          |                      |                                          |    |     |
|   |              |        |          |                      |                                          |    |     |

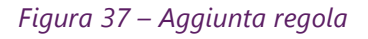

Una volta impostato la regola è possibile decidere quali azioni svolgere sui messaggi che soddisfano la regola: sposta il messaggio, copia il messaggio, inoltra il messaggio, non valutare le regole successive...

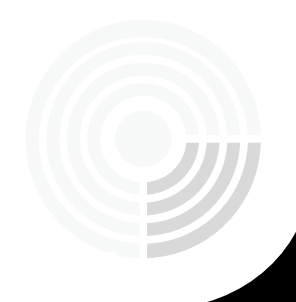

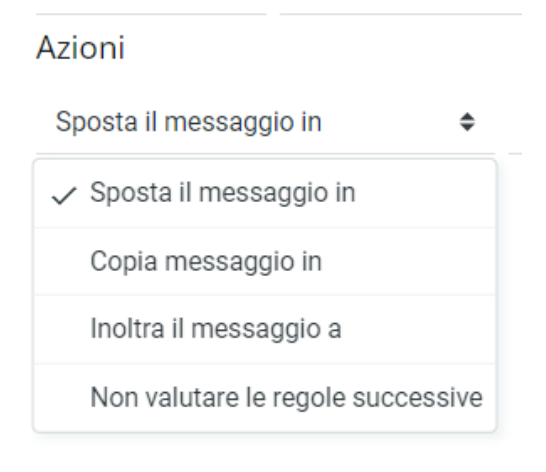

Figura 38 – Impostazione azione

La valorizzazione del campo successivo dipende dalla scelta sul menù a tendina: se ad esempio si scelgono le prime 2 voci sarà possibile selezionare una delle cartelle esistenti, se invece si sceglie la terza sarà possibile inserire l'indirizzo a cui inoltrare il messaggio in un apposito campo di testo.

Di seguito un esempio di filtro che sposta nella cartella "cartella prova" tutti i messaggi con oggetto contenente la parola "URGENTE" e provenienti dall'indirizzo <u>mario@sicurezzapostale.it</u>.

| Nome del filt   | ro     |          |       | FILTRO 1                     |                           |    |     |
|-----------------|--------|----------|-------|------------------------------|---------------------------|----|-----|
| Filtro abilitat | 0      |          |       |                              |                           |    |     |
| Contesto        |        |          |       | che soddisfa tutte le regole | seguenti                  |    | \$  |
| Regole          |        |          |       |                              |                           |    |     |
| Oggetto         | \$     | contiene |       | \$                           | URGENTE                   | Î  | + 🛢 |
| Mittente        | \$     | contiene |       | \$                           | mario@sicurezzapostale.it | Î  | + 🔳 |
| Azioni          |        |          |       |                              |                           |    |     |
| Sposta il m     | essagg | io in    | Carte | ella Prova                   |                           | \$ | +   |
| SALVA           |        |          |       |                              |                           |    |     |

Figura 39 – Esempio di filtro

Oltre alle condizioni sui campi standard (oggetto, mittente, destinatario, ecc...) è possibile impostare dei filtri su campi definiti dall'utente.

Ad esempio, per copiare le ricevute di avvenuta consegna su una specifica cartella è possibile impostare la regola: "X-Ricevuta = avvenuta-consegna".

| Nome del filtro  |            | FILTRO CONSEGNE          |                                       |                   |    |     |
|------------------|------------|--------------------------|---------------------------------------|-------------------|----|-----|
| Filtro abilitato |            |                          |                                       |                   |    |     |
| Contesto         |            | che soddisfa tutte le re | che soddisfa tutte le regole seguenti |                   |    | \$  |
| Regole           |            |                          |                                       |                   |    |     |
| Nuovo can 🗢      | X-Ricevuta | contiene                 | \$                                    | avvenuta-consegna | Î  | + 🗊 |
| Azioni           |            |                          |                                       |                   |    |     |
| Copia messag     | gio in 🗢 C | artella Prova            |                                       |                   | \$ | + 🗊 |
| SALVA            |            |                          |                                       |                   |    |     |
| ONLY A           |            |                          |                                       |                   |    |     |

Figura 40 – Esempio di filtro sulle ricevute di consegna

Nell'esempio seguente invece vengono spostati in una specifica cartella "fatture elettroniche" i messaggi che contengono il tag "X-Einvoice" che indica una fattura elettronica.

| Nome del filtro            |            | Filtro Fatture Elettronic | he                                    |       |
|----------------------------|------------|---------------------------|---------------------------------------|-------|
| Filtro abilitato           |            |                           |                                       |       |
| Contesto                   |            | che soddisfa tutte le re  | che soddisfa tutte le regole seguenti |       |
| Regole                     |            |                           |                                       |       |
| Nuovo can 🗢                | X-Einvoice | esiste                    | \$                                    | +     |
| Azioni                     |            |                           |                                       |       |
| Sposta il messaggio in 🔶 🗛 |            | FATTURE ELETTRONICHE      |                                       | ♦ + 🗊 |
| SALVA                      |            |                           |                                       |       |

Figura 41 – Esempio di filtro sui messaggi di tipo Fattura elettronica

#### 2.7.5 SICUREZZA E DATI DI CONTATTO

2.7.5.1 GESTIONE MESSAGGI ORDINARI

I messaggi provenienti da caselle tradizionali (non certificate) come default non vengono recapitate nella casella PEC. Attraverso questa funzionalità è possibile scegliere tra:

- Abilita la ricezione di messaggi di posta elettronica ordinaria;
- Inoltra i messaggi non certificati alla casella ordinaria;
- Disabilita la ricezione di messaggi di posta elettronica ordinaria.

Per abilitare una delle regole, l'utente deve cliccare sulla scheda "Impostazioni" > "Sicurezza e dati di contatto" e infine su "Gestione Messaggi Ordinari";

Alla voce "Scegli come gestire i messaggi ordinari", è necessario selezionare la condizione desiderata tramite il menù a tendina.

**Abilita la ricezione di messaggi di posta elettronica ordinaria** -> Abilitando la ricezione di messaggi ordinari dentro la casella, verrà creata in automatico la cartella Spam dove verranno spostati tutti i messaggi provenienti da caselle non certificate.

Il sistema antispam analizzerà tutte le e-mail provenienti da caselle non certificate e le classifica come spam.

*Inoltra i messaggi non certificati alla casella ordinaria* -> Scegliendo la seconda opzione l'utente deve inserire una e-mail non certificata nella quale verranno reindirizzati tutti i messaggi inviati alla casella PEC da email non certificate.

Al fine di rendere effettiva la modifica, l'utente deve cliccare una sola volta sul tasto "Salva".

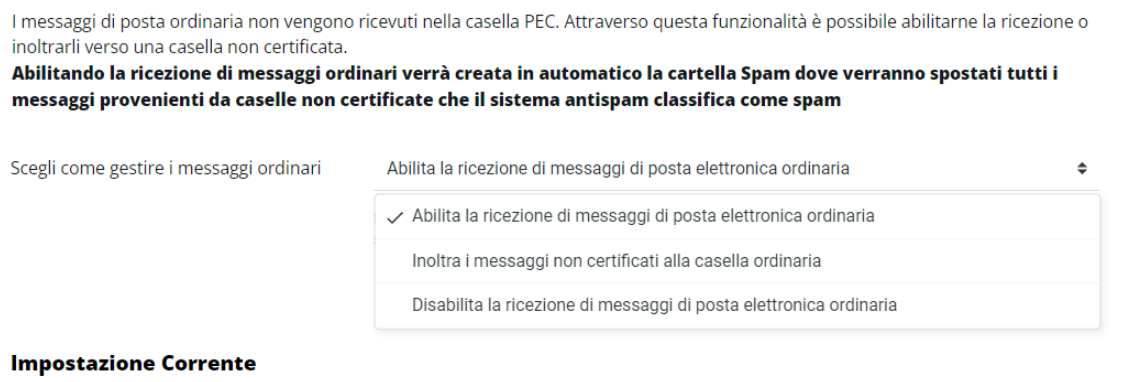

Accetta tutti i messaggi di posta certificata e non certificata

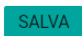

Figura 42 – Abilita la ricezione di messaggi non certificati

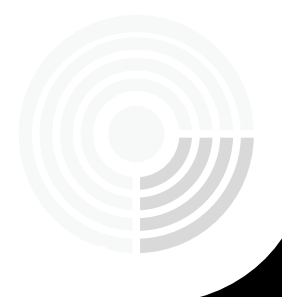

| Scegli come gestire i messaggi ordinari      | Inoltra i messaggi non certificati alla casella ordinaria |
|----------------------------------------------|-----------------------------------------------------------|
|                                              | g.verdi@namirial.com                                      |
|                                              |                                                           |
| Impostazione Corrente                        |                                                           |
| Accetta solo i messaggi di posta certificata |                                                           |
| SALVA                                        |                                                           |

#### Figura 43 – Inoltro messaggi non certificati su casella e-mail non PEC

Una volta impostata la regola, il campo torna bianco e alla voce "Impostazione Corrente", l'utente visualizza la regola:

Destinatario: la email non certificata scelta

La regola è reimpostabile.

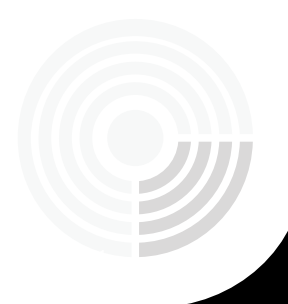